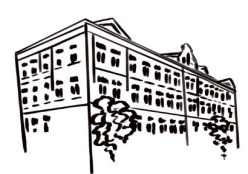

Základní škola Kraslice, Dukelská 1122 příspěvková organizace

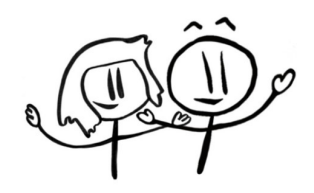

# Vážení rodiče,

naše škola využívá pro objednávání stravy prostřednictvím internetu na webu <u>www.strava.cz</u>. Nemáte-li přístup k internetu, domluvte si individuální postup s vedoucí stravování.

Pro registraci strávníků a pro objednávání stravy na internetu postupujte podle následujících pokynů:

### **Registrace služby**

1.) Navštivte kancelář vedoucí stravovacího provozu. Po vyplnění přihlášky obdržíte <u>číslo zařízení,</u> <u>uživatelské jméno a heslo</u> k přihlášení pro objednávání stravy na internetu. <u>Obědy můžete přihlašovat</u> po zaslání financí na bankovní účet 6237391/0100.

Budoucí žáci prvních ročníků obdrží registrační údaje prostřednictvím e-mailu po zadání údajů do systému.

#### www.strava.cz

#### číslo jídelny 3870

Uživatel - může obsahovat čísla a písmena bez diakritiky – jméno uživatele může změnit pouze vedoucí ŠJ Heslo - může obsahovat čísla a písmena bez diakritiky – heslo můžete dle potřeby změnit, při ztrátě vydá nové heslo buď aplikace nebo vedoucí školní jídelny.

## Objednávání a odhlašování stravy

### 1.) Na <u>www.strava.cz</u> proveďte **Přihlášení uživatele**.

Vyplňte Číslo zařízení – 3870, položky Uživatel a Heslo, které jste si obdrželi při registraci služby. Jste přihlášeni do systému a můžete objednávat stravu. Heslo můžete uložit. Máte-li ve škole další děti, lze uložit více hesel najednou.

2.) Pro objednávání stravy potvrďte položku **Objednávky stravy**. Proveďte požadované změny svých přihlášek a odhlášek. Zatržené políčko je oběd přihlášený, prázdné odhlášený nebo oběd určený k přihlášení. <u>Změny nezapomeňte uložit potvrzením položky **Odeslat**.</u>

- Ze systému se odhlaste potvrzením položky Odhlášení uživatele. Další pokyny, podrobnosti a návody naleznete na <u>www.strava.cz</u>.
- 4.) Po stažení objednávek do počítače vedoucí jídelny vám přijde e-mail s oznámením o změně.

V sekci NASTAVENÍ (INFO) můžete kdykoli později **změnit heslo, e-mail a typ zasílané zprávy.** V této sekci se také zobrazuje VS pro platbu, v mobilním telefonu i aktuální výše konta.

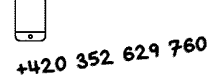

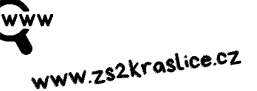

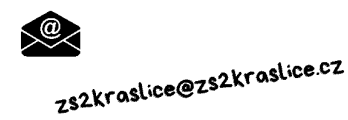

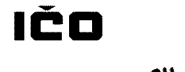

709 84 841